# IHCP banner page

INDIANA HEALTH COVERAGE PROGRAMS BR201824

JUNE 12, 2018

## **IHCP enhances the Portal with NEMT eligibility information**

The Indiana Health Coverage Programs (IHCP) has enhanced the Provider Healthcare Portal (Portal) so that members receiving brokered non-emergency medical transportation (NEMT) services through Southeastrans are identified. This information displays using the *Eligibility Verification Request* window in the Portal.

As of June 1, 2018, providers see Southeastrans listed under Managed Care Assignment Details for all fee-for -service (FFS) members whose NEMT services must be brokered through Southeastrans. Please note that this managed care assignment is for NEMT services only and does not affect the member's FFS status with respect to services rendered by other provider types. See Figure 1.

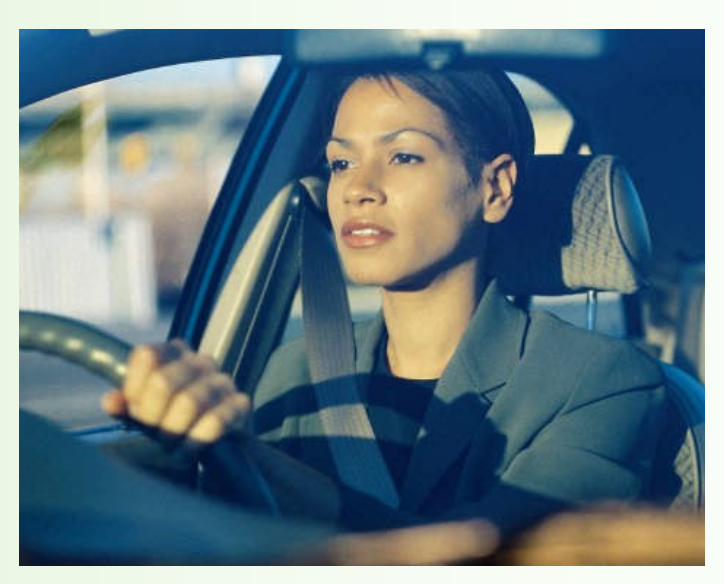

Figure 1 – Portal display for members receiving NEMT services through Southeastrans

| Managed Care Assignment Details |                     |                          |                 |  |  |  |  |  |
|---------------------------------|---------------------|--------------------------|-----------------|--|--|--|--|--|
| Managed Care Program            |                     | Primary Medical Provider | Provider Phone  |  |  |  |  |  |
| Non-emergency Med               | ical Transportation |                          |                 |  |  |  |  |  |
| Effective Date                  | End Date            | MCO / CMO Name           | MCO / CMO Phone |  |  |  |  |  |
| 06/01/2018                      | 06/01/2018          | SOUTHEASTRANS, INC       |                 |  |  |  |  |  |

### IHCP corrects information about linking rendering providers to multiple group service locations in a single Portal transaction

The Indiana Health Coverage Programs (IHCP) announced in *IHCP Banner Page <u>BR201821</u>* an enhancement to the IHCP Provider Healthcare Portal (Portal) to allow IHCP-enrolled providers to link IHCP-enrolled rendering providers to multiple service locations in a single transaction. The enhancement was visible in the Portal as of May 31, 2018. The original article included some misinformation that is corrected by the following guidance.

The following parameters apply to this enhanced function:

The user submitting the transaction must be an authorized delegate for provider maintenance tasks on the Portal accounts for each of the affected group service locations included in the transaction.

continued

- Rendering linkages in a single transaction may be to group locations operating under different taxpayer identification numbers (Tax IDs). A separate Rendering Agreement and Attestation form is required to support the linkages of each individual rendering practitioner to the group service locations operating under each unique group Tax ID included in the transaction.
- The effective date of the linkages for an individual rendering practitioner must be the same for each service location when they are submitted in a single transaction. Linkages for that practitioner that have different effective dates will require separate transactions. If more than one practitioner is linked in a single transaction, each additional practitioner can have a unique effective date associated with their linkages.

Groups will access this new function under the **Provider Maintenance** section of the Portal. To add rendering provider linkages to multiple group service locations in a single transaction, follow these steps:

- Log in to the Portal account for the first group service location to which a rendering provider will be linked.
- 2. On the *Portal My Home* page, select **Provider Maintenance**; the *Instructions* page will appear.
- 3. On the *Instructions* page, select **Rendering Provider Changes**; the *Rendering Providers* panel will appear.
- 4. On the *Rendering Providers* panel, link the rendering provider to the group service location using the current process – enter the effective date of the linkage and the rendering provider's National Provider Identifier (NPI) or Provider ID, and check the **I agree** box to accept the provider agreement/attestation obligations. Click **Add** to populate the table with the new rendering provider's information.

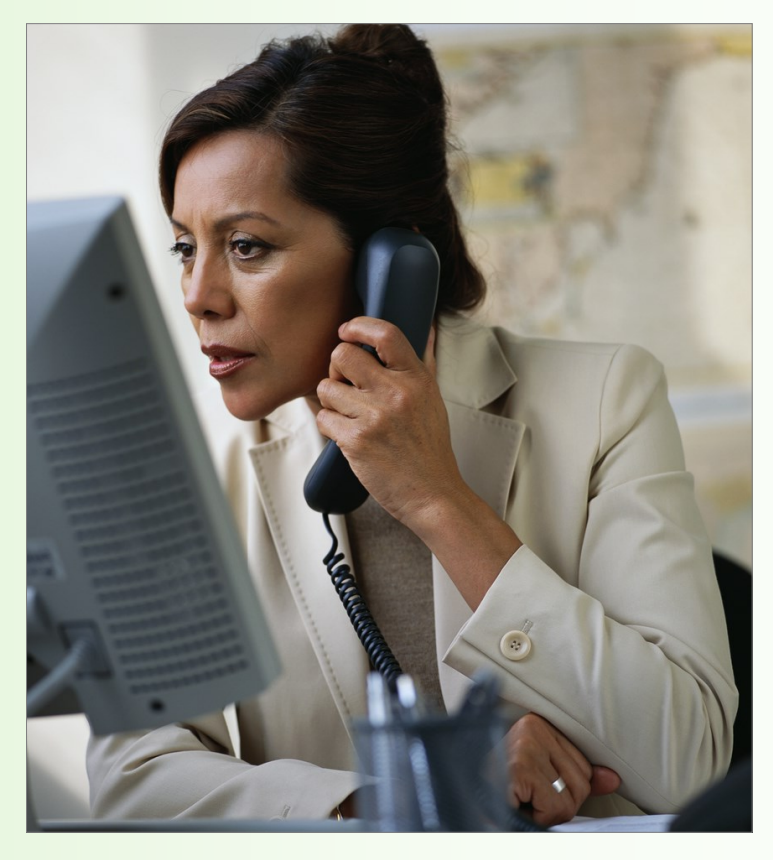

- 5. A "+" will display in the first column next to the new rendering provider's NPI. See Figure 2.
- 6. To add that same rendering provider to another service location for the group, click the "+" button next to the newly added rendering provider's NPI and the *Additional Group Locations* panel will display. See <u>Figure 3</u>.
- 7. Complete the *Additional Group Locations* panel with the NPI or Provider ID, taxonomy, and 9-digit zip code for the additional group location to which the rendering provider should be linked, and click **Add**. The panel will populate, showing the group service location's linkage entered. See Figure 3.
- 8. Repeat steps 6-7 for each additional group service location to which that same rendering provider should be linked.
- Repeat steps 4-7 if new rendering linkages for other practitioners need to be added to the group's service locations. (Note: The user can repeat these steps for additional rendering linkages only if the user has not yet selected the Submit option.)

continued

10. After all rendering linkages have been entered, select Submit; the Attachments page will appear.

11. Complete the required *IHCP Rendering Provider Agreement and Attestation* form for each rendering provider. A separate agreement/attestation form is required to support the linkages of each individual rendering practitioner to the group service locations operating under a unique Tax ID. (Note: A single agreement/attestation form can be used to support the linkages of a single practitioner to group service locations operating under a single group Tax ID, however, separate agreement/attestation forms are required to support linkages of that same practitioner to group locations operating under different group Tax IDs.) The agreement/attestation forms may be uploaded to the *Attachments* page or submitted via mail. (Note: Up to 10 forms may be uploaded; any additional forms must be sent by mail with the cover sheet provided at the end of the linkage process.)

12. After all required attachments are addressed, select **Submit** to process the transaction. **Note**: The transaction creates only one automated tracking number (ATN), regardless of how many rendering provider linkages were requested.

|                | ering Providers                                                                                   |                                                                                                 |                                                                                                    |                                                                                                    |                                                                                                    |                            |
|----------------|---------------------------------------------------------------------------------------------------|-------------------------------------------------------------------------------------------------|----------------------------------------------------------------------------------------------------|----------------------------------------------------------------------------------------------------|----------------------------------------------------------------------------------------------------|----------------------------|
| if yo<br>to 10 | u are adding new i<br>D Rendering Agree<br>ess.                                                   | rendering providers,<br>ment and Attestation                                                    | you will be required to supply a Rendering<br>Forms. Any additional forms must be se                                                                                                    | g Agreement and Attestation Form<br>nt by mail along with the ATN cove                                                                                                    | for each. You are allowed<br>ersheet presented at the en                                                                                                    | to upload up<br>nd of this |
| * I            | ndicates a require                                                                                | d field.                                                                                        |                                                                                                    |                                                                                                    |                                                                                                    |                            |
| *5             | Rendering Linkag                                                                                  | e Effective Date 9                                                                              |                                                                                                    |                                                                                                    |                                                                                                    |                            |
| Eit            | her a Provider IC                                                                                 | or NPI is required                                                                              | l.                                                                                                    |                                                                                                    |                                                                                                    |                            |
| Only           | currently enroll                                                                                  | ed rendering provi                                                                              | ders can be added to this group provi                                                                                                    | der                                                                                                    |                                                                                                    |                            |
|                |                                                                                                   | NPI                                                                                             | Provider ID                                                                                                    |                                                                                                    |                                                                                                    |                            |
|                | *1                                                                                                | accept                                                                                          | I attest that a signed Rendering P<br>mail along with the coversheet fur<br>use the link below to obtain a cop<br>Attestation Form. Both the group                                       | rovider Agreement and Attestation<br>nished at the end of this application<br>of the most current Rendering Pr<br>s owner or authorized official and                                                                                                    | Form will be sent by<br>on submission. Please<br>ovider Agreement and<br>the rendering provider                                                                                                    |                            |
| Only           | Add<br>y the newly added                                                                          | Reset                                                                                           | must sign this form.<br>Attach one Agreement pe<br>Rendering Provider Agreement a<br>an be expanded to add the additional gro                                                            | r Group Tax ID for each reach reach reach reach reach reach reach and Attestation Form                                                                                                    | ndering provider                                                                                                    |                            |
| Only           | Add<br>y the newly added<br>k the Remove link to                                                  | I Reset<br>rendering provider o<br>remove the row.                                              | must sign this form.<br>Attach one Agreement pe<br>Rendering Provider Agreement a                                                                                                    | r Group Tax ID for each reach reach reach reach reach reach reach and Attestation Form                                                                                                    | ndering provider                                                                                                    |                            |
| Only<br>Clid   | Add<br>y the newly added<br>k the Remove link to<br>NPI                                           | Reset rendering provider o remove the row. Provider ID                                          | must sign this form.<br>Attach one Agreement pe<br>Rendering Provider Agreement a<br>an be expanded to add the additional gro<br>Name                                                    | r Group Tax ID for each reacher<br>nd Attestation Form<br>pups,<br>Rendering Linkage<br>Effective Date                                                                                                    | Total Records: 9<br>Action                                                                                                    |                            |
| Only<br>Clid   | Add<br>y the newly added<br>k the Remove link to<br>NPI<br>1234512345                             | rendering provider of oremove the row.                                                          | must sign this form.<br>Attach one Agreement pe<br>Rendering Provider Agreement a<br>an be expanded to add the additional gro<br>Name<br>Rendering Provider 1                            | r Group Tax ID for each reach reach | Total Records: 9 Action Remove                                                                                                    |                            |
| Only<br>Clid   | Add<br>y the newly added<br>k the Remove link to<br>NPI<br>1234512345<br>5678956789               | Reset rendering provider c oremove the row. Provider ID 334455667 423235676                     | must sign this form.<br>Attach one Agreement pe<br>Rendering Provider Agreement a<br>an be expanded to add the additional gro<br>Name<br>Rendering Provider 1<br>Rendering Provider 2    | r Group Tax ID for each reach reach reach reach reach and Attestation Form bups,  Rendering Linkage Effective Date 09/01/2007 10/12/2017                                                                                                    | Total Records: 9 Action Remove Remove                                                                                                    |                            |
| Only<br>Clid   | Add<br>y the newly added<br>k the Remove link to<br>NPI<br>1234512345<br>5678956789<br>3456345123 | rendering provider of<br>premove the row.<br>Provider ID<br>334455667<br>423235676<br>233456232 | must sign this form. Attach one Agreement pe Rendering Provider Agreement a an be expanded to add the additional gro Name Rendering Provider 1 Rendering Provider 2 Rendering Provider 3 | r Group Tax ID for each reach reach | Total Records: 9 Action Remove Remove |                            |
| Clid           | Add<br>y the newly added<br>k the Remove link to<br>NPI<br>1234512345<br>5678956789<br>3456345123 | Reset rendering provider of renove the row. Provider ID 334455667 423235676 233456232           | must sign this form. Attach one Agreement pe Rendering Provider Agreement a an be expanded to add the additional gro Name Rendering Provider 1 Rendering Provider 2 Rendering Provider 3 | r Group Tax ID for each reach reach<br>and Attestation Form<br>oups.<br>Rendering Linkage<br>Effective Date<br>09/01/2007<br>10/12/2017<br>05/25/2018                                                                                                    | Total Records: 9 Action Remove Remove Remove                                                                                                    |                            |

Figure 2 – Updated Rendering Providers panel on the Portal

continued

|     |                    |             | a transformer and    |                                      |            | Total Reco |
|-----|--------------------|-------------|----------------------|--------------------------------------|------------|------------|
| +/- | NPI                | Provider ID | Name                 | Name                                 |            | Action     |
|     | 1234512345         | 334455667   | Rendering Provider 1 |                                      | 09/01/2007 | Remove     |
|     | 5678956789         | 423235676   | Rendering Provider 2 | -                                    | 10/12/2017 | Remove     |
| Ð   | 3456345123         | 233456232   | Rendering Provider 3 |                                      | 05/25/2018 | Remove     |
|     |                    |             |                      |                                      |            |            |
|     | 3456345123         | 233456232   | GROUP B LOCATION     | 123 ELM ST<br>INDIANAPOLIS, IN 46204 | 05/25/2018 | Remove     |
|     | Click to collapse. |             |                      |                                      |            |            |
|     | Pr                 | ovider ID   | NPI<br>Taxonomy Code |                                      |            |            |
|     |                    |             | Tin Code             |                                      |            |            |

#### QUESTIONS?

If you have questions about this publication, please contact Customer Assistance at 1-800-457-4584.

#### SIGN UP FOR IHCP EMAIL NOTIFICATIONS

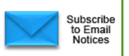

To receive email notices of IHCP publications, subscribe by clicking the blue subscription envelope here or on the pages of indianamedicaid.com.

#### COPIES OF THIS PUBLICATION

If you need additional copies of this publication, please <u>download them</u> from indianamedicaid.com.

#### **TO PRINT**

A <u>printer-friendly version</u> of this publication, in black and white and without graphics, is available for your convenience.